## **Digital signature of the contract - Supplier**

Download the Contract to digitally sign it

| ← (           | Contract: JA10078323 - Contrato A • Shared         |                                         |                          |             | 1 The supplier accesses to the                                   |  |
|---------------|----------------------------------------------------|-----------------------------------------|--------------------------|-------------|------------------------------------------------------------------|--|
| De            | etails Contents Management Messages (Unread 0)     |                                         |                          |             | Contract in the specific section<br>of his WeBUY account. He has |  |
| Cr            | reate Message Received Messages Sent Messages Draf | t Messages                              |                          |             | available the Messages area<br>where he finds the message        |  |
| $\rightarrow$ | ← Received Messages                                |                                         |                          | Reply       | sent by the buyer with the document to be signed                 |  |
|               | ✓ Message                                          |                                         |                          |             |                                                                  |  |
|               | Send Date                                          | Sent by                                 |                          |             |                                                                  |  |
|               | 30/07/2020 12:24                                   | Enel                                    |                          |             | O Click on the name of the                                       |  |
|               | Subject                                            | Message                                 |                          |             | document to download it and                                      |  |
|               | Digital Signature Supplier                         | Please, sign digitally the contract and | send it back once signed |             | proceed with the signatu                                         |  |
|               | ✓ Attachments                                      |                                         |                          | Attachments | omme                                                             |  |
|               | NAME                                               | DESCRIPTION                             | COMMENTS                 |             | Once the document is signed,                                     |  |
| 2             | 1 Enel Digital Sign.pdf (330 KB)                   |                                         |                          |             | preparing the answer to the                                      |  |
|               | Attachments: 1                                     |                                         |                          |             | buyer                                                            |  |

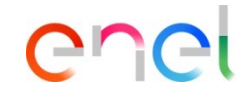

## **Digital signature of the contract - Supplier**

Download the Contract to digitally sign it

| Cont | tract: JA100783                           | 23 - Contrato A                | Shared          |                                                                                      |          | Cancel | Save As Draft | Send Message |   |
|------|-------------------------------------------|--------------------------------|-----------------|--------------------------------------------------------------------------------------|----------|--------|---------------|--------------|---|
| ≯    | Messages                                  |                                |                 |                                                                                      |          |        |               |              |   |
|      | ✓ Message                                 |                                |                 |                                                                                      |          |        |               |              |   |
|      | Send Date<br>30/07/2020 12:24             |                                |                 | Sent by<br>Enel                                                                      |          |        |               |              |   |
|      | Subject<br>Re: Digital Signature Supplier |                                |                 | Message Received<br>Please, sign digitally the contract and send it back once signed |          |        |               |              |   |
| ſ    | My Message<br>Sending back the d          | je<br>back the contract signed |                 |                                                                                      |          |        |               |              |   |
|      |                                           |                                |                 | ß                                                                                    |          |        |               |              |   |
|      |                                           |                                |                 | •                                                                                    |          |        |               |              |   |
|      |                                           |                                | /               |                                                                                      |          |        | 4             |              |   |
|      | ✓ Attachments                             |                                |                 |                                                                                      |          |        |               | Attachments  | 6 |
|      |                                           | NAME                           |                 | DESCRIPTION                                                                          | COMMENTS |        |               |              |   |
|      | 1                                         | Supplier digitally signe       | ed.pdf (177 KB) |                                                                                      |          |        |               |              |   |
|      | Attachments: 1                            |                                |                 |                                                                                      |          |        |               |              |   |

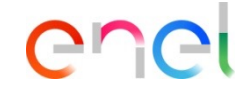

6

The supplier has to go on with the procedure of signing the Contract with a token provided by a certifying entity or doing it manually.

Once signed, he must uploaded in WeBUY and send it back to the buyer by answering to the message that the buyer sent to him through the Message Area

To upload it, click con "Attachments" and upload the document

Include a message for the buyer

Click on Send Message